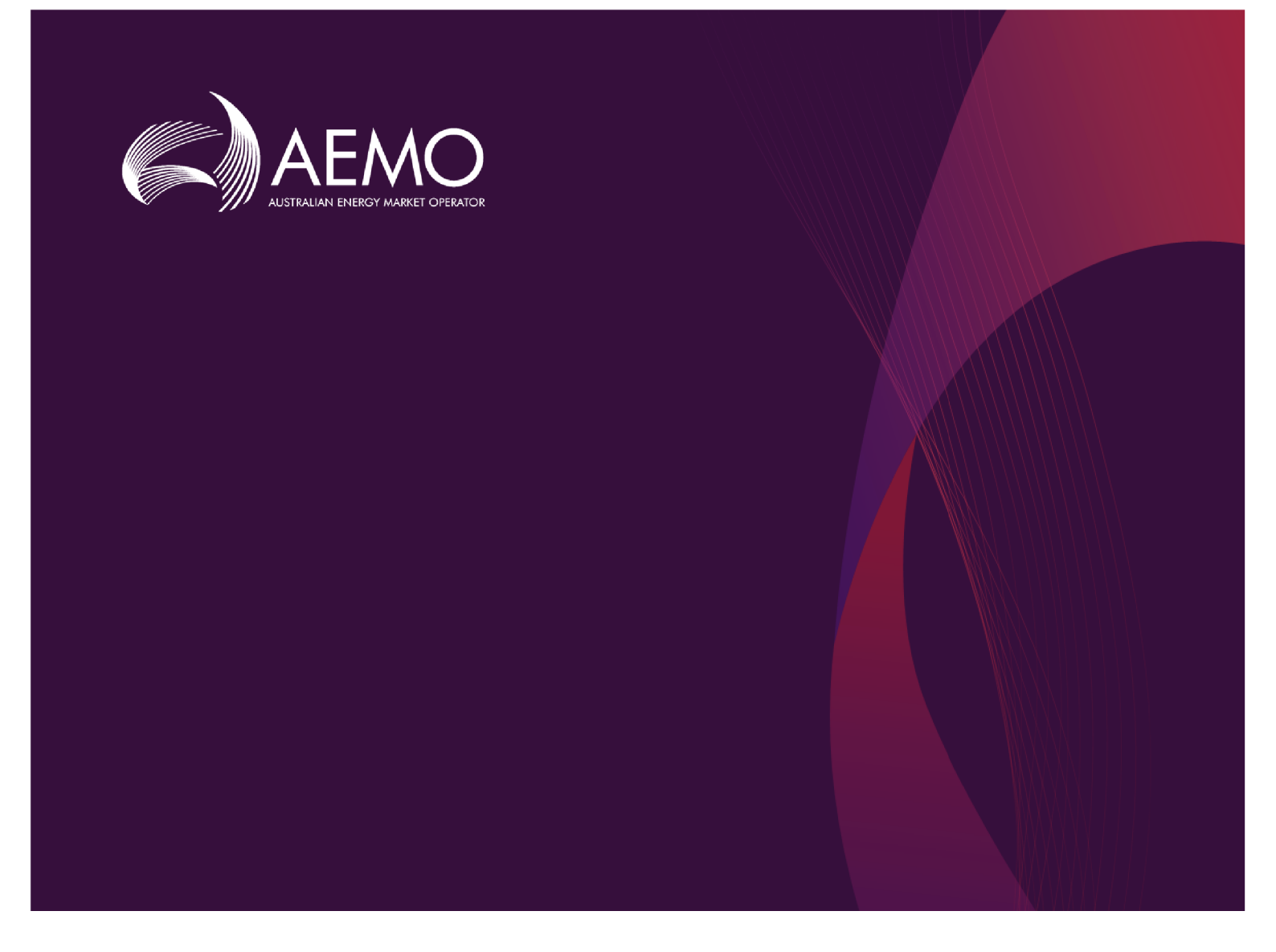

# Guide to Participant Data Replication Monitor

1.01 Final September 2018

For pdrMonitor v1.0.0 or above

Guide to Participant Data Replication Monitor

# Important notice

#### PURPOSE

This Guide to Participant Data Replication Monitor, prepared by the Australian Energy Market Operator (AEMO), provides guidance for pdrMonitor under the National NER or NGR (Rules).

#### **NO RELIANCE OR WARRANTY**

This document does not constitute legal or business advice, and should not be relied on as a substitute for obtaining detailed advice about the National Gas or Electricity Law, the Rules or any other applicable laws, procedures or policies. While AEMO has made every effort to ensure the quality of the information in this Guide, neither AEMO, nor any of its employees, agents and consultants make any representation or warranty as to the accuracy, reliability, completeness, currency or suitability for particular purposes of that information.

#### LIMITATION OF LIABILITY

To the maximum extent permitted by law, AEMO and its advisers, consultants and other contributors to this Guide (or their respective associated companies, businesses, partners, directors, officers or employees) are not liable (whether by reason of negligence or otherwise) for any errors, omissions, defects or misrepresentations in this document, or for any loss or damage suffered by persons who use or rely on the information in it.

#### **TRADEMARK NOTICES**

Microsoft is a trademark of Microsoft Corporation in the United States and/or other countries. Oracle and Java are registered trademarks of Sun Microsystems, Inc. in the U.S. and other countries. UNIX is a registered trademark of The Open Group in the US and other countries.

#### DISTRIBUTION

Available to the public.

#### **DOCUMENT IDENTIFICATION**

Business custodian: Specialist, IT Architecture IT custodian: Technology Title: Guide to Participant Data Replication Monitor Prepared by: Technology, Technical Writers

#### **VERSION HISTORY**

Version 1.01 Initial creation for pdrMonitor v1.0.0. Last update: Friday, 28 September 2018 16:35

#### DOCUMENTS MADE OBSOLETE

The release of this document changes any previous versions of Guide to Participant Data Replication Monitor.

#### FURTHER INFORMATION

For further information, please visit AEMO's website **www.aemo.com.au** or contact: AEMO's Support HubPhone: 1300 AEMO 00 (1300 236 600), Email: **supporthub@aemo.com.au** 

#### FEEDBACK

Your feedback is important and helps us improve our services and products. To suggest improvements, please contact AEMO's Support Hub.

© 2018 Australian Energy Market Operator Limited.

The material in this publication may be used in accordance with the copyright permissions on AEMO's website.

# Contents

| Chapter 1 Introduction       | 1  |
|------------------------------|----|
| Purpose                      | 1  |
| Audience                     | 1  |
| Assumed knowledge            | 1  |
| How to use this guide        | 1  |
| What's in this guide         | 2  |
| Chapter 2 About pdrMonitor   | 3  |
| What the software is for     | 3  |
| Who can use pdrMonitor       | 3  |
| How do you use the software? | 3  |
| Software requirements        | 3  |
| Supported web browsers       | 4  |
| Prerequisites                | 4  |
| Chapter 3 Access             | 5  |
| Chapter 4 Configure          | 7  |
| Configuration steps          | 7  |
| Roles                        | 7  |
| Users                        | 9  |
| Systems                      | 11 |
| Connections                  | 14 |
| Chapter 5 Systems            | 18 |
| Prerequisites                | 18 |
| System menu                  | 19 |
| Application overview         | 19 |
| Application settings         | 20 |
| Application error logs       | 21 |
| Application performance      | 22 |
| Data Interchange overview    | 28 |
| Data Interchange settings    | 30 |
| Data Interchange structure   | 34 |
| Data Interchange upgrades    | 35 |
| Data Interchange reports     | 35 |

| Data Interchange actions     |    |
|------------------------------|----|
| Data Interchange performance |    |
|                              |    |
| Chapter 6 Database Tables    |    |
| Entity-relationship diagram  |    |
| Table descriptions           |    |
|                              |    |
| Chapter 7 Needing Help       |    |
| Related resources            | 47 |
| Troubleshooting              | 48 |
| AEMO's Support Hub           | 49 |
| Feedback                     | 50 |
| Index                        | F1 |
| index                        |    |

# **Chapter 1 Introduction**

| Purpose               | 1 |
|-----------------------|---|
| Audience              | 1 |
| Assumed knowledge     | 1 |
| How to use this guide | 1 |
| What's in this guide  | 2 |

## Purpose

Covers the configuration and use of the pdrMonitor software.

# Audience

This guide is for Registered Participants':

- Who use Data Interchange.
- Technical and software development staff, responsible for systems implementation.

# Assumed knowledge

This guide assumes you have knowledge of:

- The Java application environment.
- The operating system you are using.
- Database design
- How Data Interchange operates.

## How to use this guide

- This guide is written in plain language for easy reading. Where there is a discrepancy between the Rules, and information or a term in this document, the Rules take precedence.
- Text in this format indicates a resource is on AEMO's website.

- Glossary terms are capitalised and have the meanings listed against them in the **Data Interchange Framework and Glossary**.
- *Italicised terms* are defined in the NER or NGR. Any rules terms not in this format still have the same meaning.
- Actions to complete in the interface are **bold and dark grey**.

# What's in this guide

- Chapter 2 About pdrMonitor on page 3 provides an overview of the software, who can use it, how you use it, system requirements, supported web browsers, and prerequisites.
- Chapter 3 Access on page 5 explains how to login to pdrMonitor.
- Chapter 4 Configure on page 7 explains the steps required to setup pdrMonitor.
- Chapter 5 Systems on page 18 explains how to use the pdrMonitor to view the status of your systems.
- Chapter 6 Database Tables on page 39 provides an information about the pdrMonitor database, including and ER diagram and table descriptions.
- Chapter 7 Needing Help on page 47 provides some troubleshooting, a list of related resources, information about contacting AEMO's Support Hub, and how to provide feedback.

# Chapter 2 About pdrMonitor

| What the software is for     | . 3 |
|------------------------------|-----|
| Who can use pdrMonitor       | 3   |
| How do you use the software? | 3   |
| Software requirements        | 3   |
| Supported web browsers       | 4   |
| Prerequisites                | 4   |
|                              |     |

# What the software is for

The pdrMonitor software is a component of Data Interchange, providing participants with visualisation of the status of their Data Interchange systems.

# Who can use pdrMonitor

This software is for *Registered Participants* using the Data Interchange software to replicate data between their systems and AEMO's.

## How do you use the software?

Participants install, configure, and use the pdrMonitor on their local computers.

## Software requirements

The pdrMonitor software:

- Runs under Oracle's JRE 8.
- Runs on both Windows and Unix-like operating systems.
- In a Windows 64-bit environment, the Java and wrapper for service must be either 32-bit or 64-bit.

The pdrMonitor software replaces the Replication Manager software.

For help, see Participant Data Replication Monitor GUI Installer Guide.

# Supported web browsers

| Browser                        | Platform         | Version | More information                                                                |
|--------------------------------|------------------|---------|---------------------------------------------------------------------------------|
| Microsoft Internet<br>Explorer | Windows          | IE11    | https://www.whatismybrowser.com/guides/the-latest-<br>version/internet-explorer |
| Microsoft Edge                 | Windows<br>10    | Latest  | https://www.microsoft.com/en-au/windows/microsoft-<br>edge                      |
| Google Chrome                  | All<br>platforms | Latest  | https://www.whatismybrowser.com/guides/the-latest-<br>version/chrome            |

To access the pdrMonitor, AEMO recommends the following web browsers:

# Prerequisites

To configure and use the pdrMonitor, you need:

- 1. A working installed version of the pdrMonitor software. For help, see Participant Data Replication Monitor GUI Installer Guide.
- 2. One or more working Data Interchange instances. For help, see Concise Guide to Data Interchange.
- 3. Access to the local database (read and write).

# **Chapter 3 Access**

To access pdrMonitor:

- 1. Using your web browser, navigate to the following URL: http://<hostname>:<web\_server\_port>/html/index.html
  - hostname is the server where you installed the pdrMonitor
  - **web\_server\_port** is the port number you selected during installation configuration, for example 9020.
- 2. A login screen similar to below displays. Enter the following default access credentials :
  - Username: admin
  - Password: admin

This is an initial set up password only.

3. Click Login.

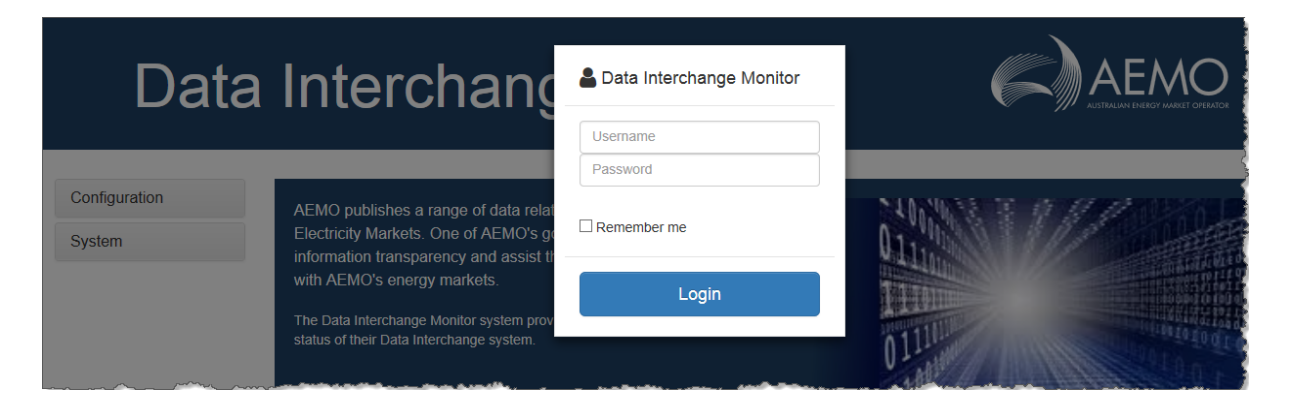

- 4. The home page displays with the following functionality:
  - a. Configuration: where administrators manage systems connections, users, roles, and view settings. For help,, see Configure. If you do not have administration rights, you cannot see this menu option.

To see the menu options, click the menu item.

b. System names: The system names administrators set up in the configuration menu display where providing you have rights you can view a summary and configure Data Interchange applications for each system. For more details, see Systems

# Data Interchange Monitor

AEMO

| Configuration           | < | а |
|-------------------------|---|---|
| System 1                | < | b |
| System 2                |   |   |
| System 3                |   |   |
| pdrBatcher<br>pdrLoader |   |   |
| DataInterchange         |   |   |
|                         |   |   |

AEMO publishes a range of data relating to the operation of Gas and Electricity Markets. One of AEMO's goals is to promote greater information transparency and assist the market participants in interacting with AEMO's energy markets.

The Data Interchange Monitor system provides participants with visualisation of the status of their Data Interchange system.

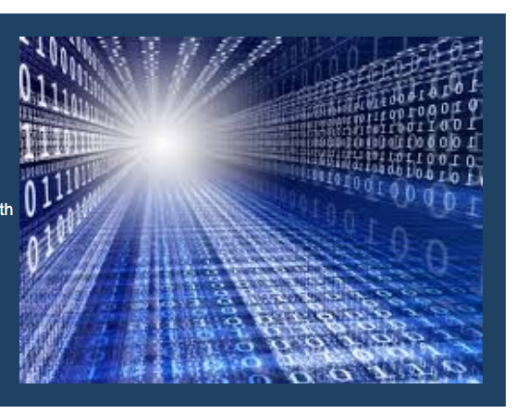

Next, see Configure.

# **Chapter 4 Configure**

| Configuration steps | 7  |
|---------------------|----|
| Roles               | 7  |
| Users               | 9  |
| Systems             | 11 |
| Connections         | 14 |
|                     |    |

# **Configuration steps**

Steps required to configure pdrMonitor:

- 1. Roles.
- 2. Users.
- 3. Systems
- 4. Connections.

## Roles

In the **Roles** interface, you configure the user defined roles. The install process sets up one predefined role called PDR\_ADMIN. This is the system administrator who can add and edit systems, connections, users, and roles.

## Create a new role

- 1. Login to pdrMonitor, click Configuration and then Roles.
- 2. Next to Enter Role to add, enter the role name and click Add.
- 3. To make the role active, next to the role, under **Is Active** select the checkbox (by default, this is selected).
- Click Save. Alternatively, click Cancel to discard all changes.

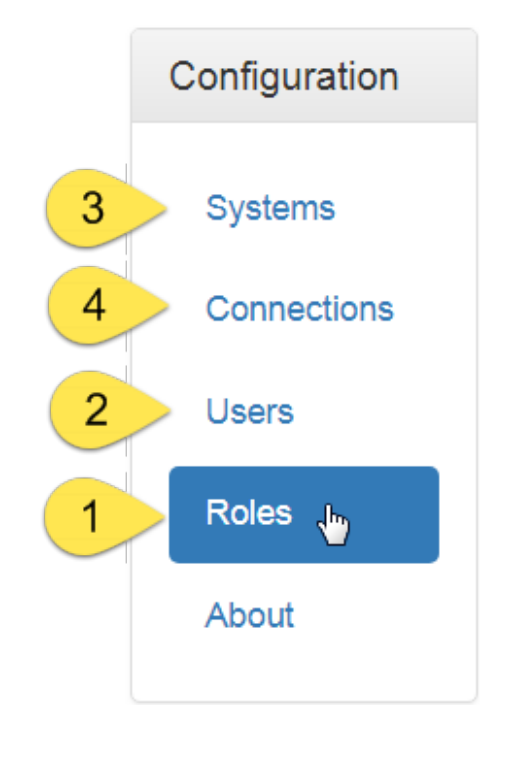

| Configuration | Role          | .↓≞ Is Active | 2 Enter Role to add: | Add |
|---------------|---------------|---------------|----------------------|-----|
| Systems       | DEVELOPER     | ☑ <3          |                      |     |
| Connections   | INACTIVE      |               |                      |     |
| Connections   | PDR_ADMIN     |               |                      |     |
| Users         | TEST          |               |                      |     |
| Roles 1       | 4 Save Cancel |               |                      |     |
| System 1      |               |               |                      |     |
| System 2      |               |               |                      |     |

### Edit a role

Only PDR\_ADMINS have access to edit roles.

- 1. Login to pdrMonitor, click Configuration and then Roles.
- 2. To make the role inactive, next to the role, under Is Active deselect the checkbox.
- 3. Click Save.

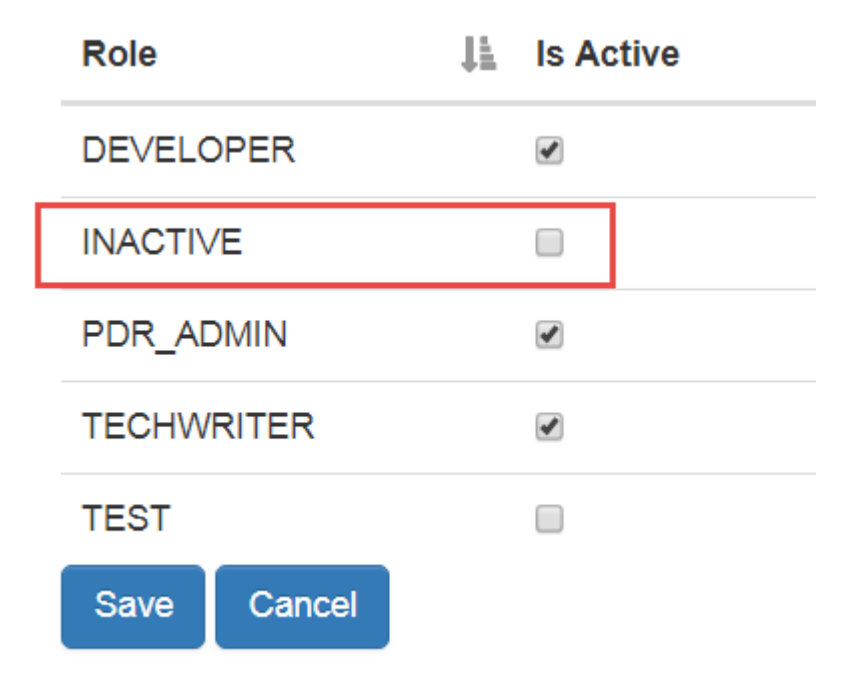

## Users

In the Users interface you create and edit user accounts.

## Add a user

1. Login to pdrMonitor, click Configuration and then Users.

| Configuration       |   | User   | ŢF | Is Active | 11 | Double click table row to edit user |
|---------------------|---|--------|----|-----------|----|-------------------------------------|
| Systems             |   | ADMIN  |    | <b></b>   |    | Add new user                        |
| Connections         |   | DEB    |    | 1         |    |                                     |
|                     |   | FRED   |    |           |    |                                     |
| Users               | 1 | JOHN   |    |           |    |                                     |
| Roles               |   | phayes |    | ¥         |    |                                     |
| About<br>pdrMonitor |   | SAN    |    |           |    |                                     |
| INTEGRATION         |   |        |    |           |    |                                     |

- 2. Click Add new user and complete the details:
  - a. Username: enter the new user's name.
  - b. Password: create a password for the new user.
  - c. Role: under Is Active select the checkbox next to the user's role. For help, see Roles.

| New User                | ×      |
|-------------------------|--------|
| Username:               |        |
| New User                | a      |
| Password:               |        |
| password                | b      |
| Is<br>Role ↓≛ Active ↓↑ | С      |
| DEVELOPER 🕑             |        |
| PDR_ADMIN               |        |
| Save                    | Cancel |

## Edit a user

- 1. Login to pdrMonitor, click Configuration and then Users.
- 2. Under Users, double-click their name.
- 3. In the Edit User window, make the relevant changes:

Only PDR\_ADMINS can edit users.

- a. Username:The username is read only. You cannot edit it.
- b. **Password:** If you are not changing the password leave the password field blank to retain the existing password.
- c. Is Active enables or disables the user account. Once the account is inactive the user cannot login.
- d. Role: To enable a role for a user, select Is Active checkbox next to the role name. To inactivate a role, unselect the Is Active checkbox.
- Click Save.
   Alternatively, click Cancel to discard all changes.

| Edit User  |              | ×      |
|------------|--------------|--------|
| Username:  |              |        |
| FRED       |              | a      |
| Password:  |              |        |
|            |              | b      |
| Is Active: |              |        |
|            | $\checkmark$ | C      |
| Role       | 🔰 Is Act     | ive 👫  |
| DEVELOPER  | $\checkmark$ | d      |
| PDR_ADMIN  |              |        |
| TEST       |              |        |
| 4          | Save         | Cancel |

## Change password

Only the PDR\_ADMIN role can make password changes. If you forget your password, contact your pdrMonitor administrator to change it for you.

To change a password, administrators follow the steps for Edit a user and enter the new password in the **Password** field.

# **Systems**

The **Systems** option in the **Configuration** menu is where you register a Data Interchange application that displays in the main menu.

A system is a collection of Data Interchange applications that work together, usually comprising a pdrBatcher and a pdrLoader instance.

You might create a system around environments, for example:

- Pre-production and production.
- Participant ID where multiple Data Interchange instances are installed within the company.

### **Prerequisites**

To add a system you must have system Roles setup. For help, see Users.

## Add a system

- 1. Login to pdrMonitor, click Configuration and then Systems.
- 2. Click Add new system.

| Configuration | System   | .l≞ Is Active | 11 | Double click table row to edit system |
|---------------|----------|---------------|----|---------------------------------------|
| Systems       | System 1 |               |    | Add new system 2                      |
| Connections   | System 2 |               |    |                                       |
| Users         |          |               |    |                                       |
| Roles         |          |               |    | m                                     |

- 3. In the New System window, enter the system name.
- 4. For each Role, select if they can view only or also configure.
- 5. Click Save.
- 6. If successful your system displays in the System list. Otherwise a message displays advising the amendments required.

| New System            | ×                   |
|-----------------------|---------------------|
| System:               |                     |
| systemName            |                     |
| Can<br>Role ↓ View ↓† | Can<br>Configure ↓↑ |
| DEVELOPER 🗹           |                     |
| PDR_ADMIN 🗹           |                     |
|                       | 5 Save Cancel       |

### Edit a system

Only PDR\_ADMINS can edit a system.

To edit a system:

- 1. Login to pdrMonitor, click Configuration and then Systems.
- 2. Under system, double-click the system name.
- 3. In the Edit System window you can change the following:
  - a. System: The System name is read only. You cannot edit it.
  - Is Active: controls if pdrMonitor collects data from the named system.
     During system maintenance this is where you can disable the system.
  - c. Role: The mapping of roles onto a system. For each role, you can allocate permissions to View configuration and reports and also Configure updates to the data replication settings.

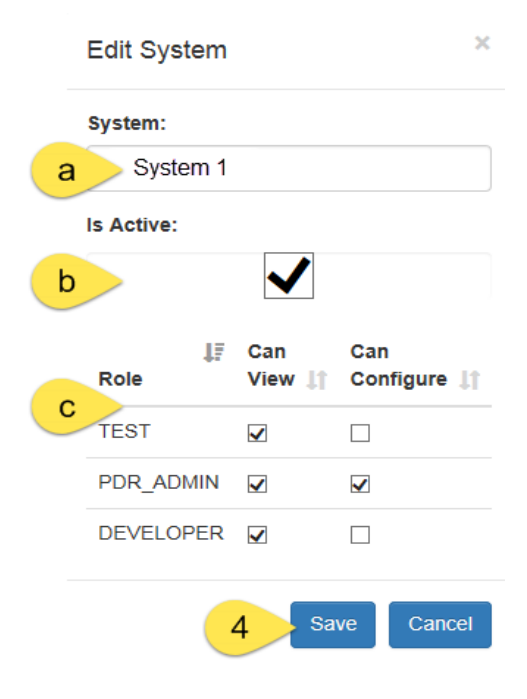

4. Click **Save** to change the system configuration in the pdrMonitor database. Alternatively, click **Cancel** to discard all changes.

#### Remove a system

To remove a system follow the steps to Edit a system deselecting the Is Active checkbox.

There is no functionality to remove a system because removing a system would cause you to lose historical data.

## Connections

The connections interface is where you configure Data Interchange applications to allow the pdrMonitor to collect performance and logging data from your applications.

### **Prerequisites**

- 1. Before you can setup a connection you must first setup your systems. For help, see Systems.
- 2. pdrBatcher and pdrLoader services must be running while adding or editing connections.

## Add a connection

- 1. Login to pdrMonitor, click Configuration and then Connections.
- 2. Click Add new source.

| Configuration | Hostname 💵         | System 💵           | Instance 1  | App Name 🛛 👔 | App Version | Port 1 | API key          | Last Active         | Is Active |
|---------------|--------------------|--------------------|-------------|--------------|-------------|--------|------------------|---------------------|-----------|
| Systems       | No. Sector 10      | INTEGRATION        | NEM01       | pdrBatcher   | 7.4.0       | 9000   | 9CB75D34DD1AB847 | 15-03-2018 08:27:56 | ✓         |
| Connections 1 | No. (Inc. 1999)    | INTEGRATION        | INTEGRATION | pdrLoader    | 7.4.0       | 8081   | 381DA419C63BF771 | 15-03-2018 08:27:56 | ✓         |
|               | localhost          | PRODUCTION         | NEM01       | pdrLoader    | 7.4.0       | 8082   | 381DA419C63BF771 | 15-06-2017 09:11:20 |           |
| Users         | localhost          | PRODUCTION         | TEST        | pdrBatcher   | 7.4.0       | 8080   | 381DA419C63BF772 | 07-06-2017 19:49:01 |           |
| Roles         | Double click table | row to edit source |             |              |             |        |                  |                     |           |
| System 1      | Add new source     | 2                  |             |              |             |        |                  |                     |           |
| System 2      |                    |                    |             |              |             |        |                  |                     |           |

- 3. In the New Source window, enter the source details. For help with the fields, see Table 1
- 4. When all fields are complete, clickTest.

- The pdrMonitor performs a connectivity test to the application and returns the Application Name, Instance, and Application Version.
   If the connectivity test fails, adjust the parameters in the New Source window and click Test again.
- 6. When the connectivity test is successful, the **Save** button enables. Click it to save the connection details.

This also results in the data collection commencing from any newly configured source.

Alternatively, click **Cancel** to discard all changes and return to the main connections window.

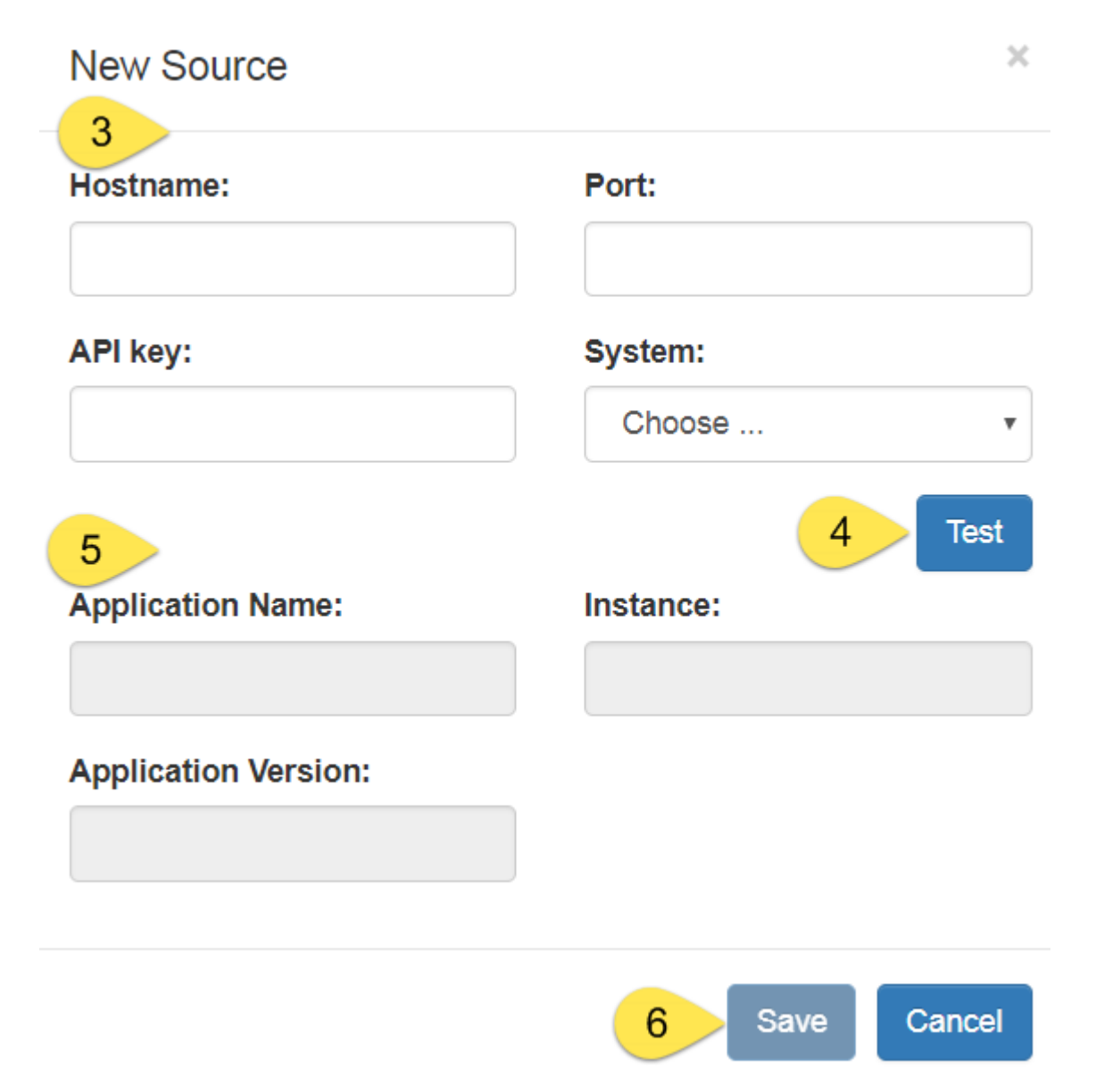

#### Table 1 New source window fields

| Parameter | Description                                                                                                    |
|-----------|----------------------------------------------------------------------------------------------------|
| Hostname  | The server where the pdrBatcher or pdrLoader application is running.                                                                                                    |
| Port      | The port number configured in the application where the web services are exposed.<br>For help, see your pdrBatcher or pdrLoader properties file.                                                                                                    |
| API key   | The API key used to authorise access to web services in the application. Defined either<br>in the pdrBatcher or pdrLoader properties file in property <b>web_server_api_key</b> .<br>If you do not define this property the pdrMonitor uses the value of the <b>hash</b> property<br>in the <b>pdr_key.properties file</b> . |
| System    | The name of the system, for help, see Systems. The application is allocated against one of the registered systems within pdrMonitor. pdrBatcher and pdrLoader instances that are configured to work together should always be defined in the same system to allow end to end data replication performance reporting.         |

## Edit a connection

In the Edit Source window you can modify an existing source.

To edit an existing source:

- 1. Double-click the relevant row in the table.
- 2. In the Edit Source window, modify the required parameters. For help with the fields, see Add a connection.
- 3. Click Save.

Alternatively, click **Cancel** to discard all changes and return to the main connections window.

#### Guide to Participant Data Replication Monitor Edit a connection

You can temporarily disable a connection by deselecting the **Is Active** checkbox.

This may be desirable during periods of application maintenance.

| Edit Source          | ×                 |
|----------------------|-------------------|
| Hostname:            | Port:             |
| localhost            | 8082              |
| API key:             | System:           |
| 381DA419C63BF771     | PRODUCTION V      |
| Application Name:    | Test<br>Instance: |
| pdrLoader            | NEM01             |
| Application Version: |                   |
| 7.4.0                |                   |
|                      |                   |
|                      | Save              |

# Chapter 5 Systems

In the systems menu, you can view the application details for all the systems you have setup.

| Prerequisites                |    |
|------------------------------|----|
| System menu                  | 19 |
| Application overview         |    |
| Application settings         | 20 |
| Application error logs       |    |
| Application performance      |    |
| Data Interchange overview    |    |
| Data Interchange settings    |    |
| Data Interchange structure   |    |
| Data Interchange upgrades    |    |
| Data Interchange reports     |    |
| Data Interchange actions     |    |
| Data Interchange performance |    |

# **Prerequisites**

To view system details, you must first configure your systems and connections. For help, see Configure.

# System menu

Clicking a system menu displays three options for the system:

- 1. **pdrBatcher** for viewing the status, configuration, and reporting for each connected pdrBatcher instance.
- 2. pdrLoader for viewing the status, configuration, and reporting for each connected pdrLoader instance.
- 3. Data Interchange for viewing the status, configuration, and reporting for each end-to-end data replication service.

# Application overview

In the main system menu, clicking pdrBatcher or pdrLoader displays a summary of the application.

To see an overview:

- 1. Login to pdrMonitor, click a system name and then click pdrBatcher or pdrLoader.
- 2. By default, the Overview tab displays a summary of the application (Base)
- 3. Each **Thread** level (dependent on how many threads you have setup in your system). Each thread level displays the running status of jobs processed by that thread.
- 4. If you have multiple application instances, you can view each using the Select Instance ID drop-down.

| Configuration   |
|-----------------|
| System 1        |
| pdrBatcher      |
| pdrLoader       |
| DataInterchange |
| System 2        |

#### Guide to Participant Data Replication Monitor Application settings

| Configuration   | Overview Configura | tion Logging Performance | 4 Select Instance ID : NEM01 ▼                                                                                                    |
|-----------------|--------------------|--------------------------|----------------------------------------------------------------------------------------------------|
| System 1        |                    | Name                     | Value                                                                                                    |
| pdrBatcher      | 2 Base             | Application              | pdrBatcher v7.4.0                                                                                                    |
| pdrLoader       | 3 Thread 1         | Installed at             | file:/D:/pdrBatcher/Lib/AppPdrBatcher.jar                                                                                                    |
| DataInterchange | Thread 2           | Executable timestamp     | 05/10/2017 06:32:10                                                                                                    |
|                 | Thread 2           | Start time               | 06/02/2018 08:12:50                                                                                                    |
| System 2        | Thead 5            | Java                     | Oracle Corporation v1.8.0_121                                                                                                    |
|                 | Thread 4           | Operating System         | Windows Server 2012 R2 v6.3 amd64                                                                                                    |
|                 | Thread 5           | Free memory (Mb)         | 16                                                                                                    |
|                 | Thread 6           | Total memory (Mb)        | 39                                                                                                    |
|                 | Thread 7           | Hostname                 | Territory and the second second s |
|                 |                    | Process ID               | 6132@                                                                                                    |

# **Application settings**

The application **Settings** tab displays the configuration at the application (**Base**) and **Thread** levels (dependent on how many threads you have setup in your system).

This interface is read only. You make changes in the .properties file.

To view the settings:

- 1. Login to pdrMonitor, click a system name, click pdrBatcher or pdrLoader and then click Settings.
- 2. By default, the **Base** settings display the properties configuration (.properties file) used by the running application instance.
- 3. If you have multiple application instance, you can view each using the Select Instance ID drop-down.
- 4. To find specific properties, enter the criteria in the Search filter.
- To see thread specific configurations, click the Thread level.
   This level includes any global level configurations inherited at the application thread level.

#### Guide to Participant Data Replication Monitor Application error logs

| Configuration   | Overview   | ngs 1 logs Performance        | 3 Select Instance ID : NEM01 •           |
|-----------------|------------|-------------------------------|------------------------------------------|
| System 1        |            |                               | 4 Search: instance                       |
| pdrBatcher      | 2 Base     | Name                          | lî Value                                 |
| pdrLoader       | 5 Thread 1 | batcher_data_sources          | remote,local                             |
| DataInterchange | Thread 2   | batcher_fail_interval         | 60                                       |
|                 | Thread 3   | batcher_heartbeat_file        | d:/pdrBatcher/Log/heartbeat_download.out |
| System 2        | Thread 4   | batcher_holding_dir           | d:/pdrBatcher/Holding                    |
| System 3        | Inread 4   | batcher_inactivity_timeout    | 450                                      |
|                 | Thread 5   | batcher_local_dir             | D:/pdrLoader/Reports                     |
|                 | Thread 6   | batcher_local_mode            | local                                    |
|                 | Thread 7   | batcher_polling_interval      | 60                                       |
|                 |            | batcher_remote_dir            | /PRTDBSQL/import/reports/csvreports      |
|                 |            | batcher_remote_ftp_mode       | passive                                  |
|                 |            | batcher_remote_host           | 192.168.244.25                           |
|                 |            | batcher_remote_mode           | ftp                                      |
|                 |            | Showing 1 to 76 of 76 entries |                                          |

## **Application error logs**

The Error logs tab shows the application log detail captured at the WARN and ERROR levels.

To limit the size of the pdrMonitor database repository, informational log messages are not available.

To view error logs:

- 1. Login to pdrMonitor, click a system name, click pdrBatcher or pdrLoader and then click Error logs.
- 2. Select the pdrBatcher and pdrLoader you want to view.
- 3. Click the Start and End Dates, select from the date picker and then click Submit.
- 4. The Event Date, Level (WARN or ERROR), and Message display.
- 5. To find a specific error, enter the criteria in the Search filter.

#### Guide to Participant Data Replication Monitor Application performance

| Configuration                         |     | Overview   | / 9   | Setti 1 | E   | ror logs      | Pe  | erforma | nce  | 2 Select Instance ID : NEM01 •                               |
|---------------------------------------|-----|------------|-------|---------|-----|---------------|-----|---------|------|--------------------------------------------------------------|
| INTEGRATION                           |     | Start Date | 02/04 | 4/2018  | ÷   |               | En  | d Date  | 04/0 | 6/2018 Submit 3                                              |
| pdrBatcher                            |     | Show 10    | <     |         | Ар  | <b>ril</b> 20 | 18  |         | >    | 5 Search:                                                    |
| and a sector                          |     |            | Sun   | Mon     | Tue | Wed           | Thu | Fri     | Sat  |                                                              |
| parLoader                             |     | Event      | 1     | 2       | 3   | 4             | 5   | 6       | 7    |                                                              |
| DataInterchange                       |     | Date       | 8     | 9       | 10  | 11            | 12  | 13      | 14   | 11                                                           |
|                                       | 4   | 17-04-201  | 0     | Ŭ       | 10  |               | 12  | 10      | 14   | s from /PRTDBSQL/IMPORT/GasBB/REPORTS in thread ID 7: Unable |
| TEST                                  |     | 13:36:16   | 15    | 16      | 17  | 18            | 19  | 20      | 21   | bject pool: Connection reset                                 |
|                                       |     | 17-04-201  | 22    | 23      | 24  | 25            | 26  | 27      | 28   | s from /PRTDBSQL/IMPORT/ACKNOWLEDGMENTS in thread ID 5:      |
| PRODUCTION                            |     | 13:36:11   |       |         |     |               |     |         |      | from object pool: Connection reset                           |
| mann                                  |     | 17-04-201  | 29    | 30      | 1   | 2             | 3   | 4       | 5    | s from /PRIDESOL/IVPOPT/GS-UPPROPT in thread 6: Upple to     |
| A A A A A A A A A A A A A A A A A A A | - 1 |            | 6     | 7       | 8   | 9             | 10  | 11      | 12   |                                                              |

# Application performance

The Performance tab shows the application activity across your selected dates.

### Viewing performance

- 1. Login to pdrMonitor, click a system name, click pdrBatcher or pdrLoader and then click Performance.
- 2. Select the Instance ID you want to view.
- 3. Click the **Start** and **End** Dates, select from the date picker and then click Submit.
- 4. The performance chart displays. To see granular graph information in the top right of the chart, hover your cursor over the graph.

#### pdrBatcher:

- Download size: Data downloaded from AEMO to your system
- Upload size: Data sent from your system to AEMO.

#### pdrLoader:

- Transactional size: Data loaded to the database as a transactional publication from the pdrLoader Reports directory.
- **Backfill size:** Data loaded to the database as recovery for missing transactions from the pdrLoader **ReportsTrickle** directory.

#### Guide to Participant Data Replication Monitor Viewing performance

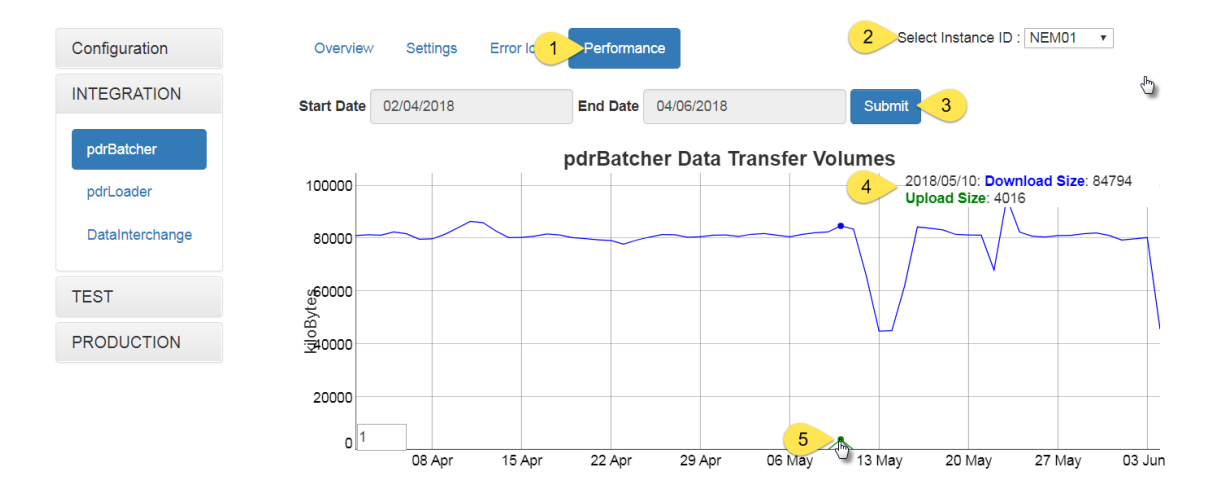

- 4. To drill down and see individual jobs, double-click a chart point.
- 5. The Performance Drill Down window displays with two views:
  - a. **Tabular:** Provides details in a table view. For more details, see Tabular performance.
  - b. **Analytics** :Provides a pivot chart representation of the data. For more details, see Performance analytics.
- 6. To view more entries, click Next.
- 7. To exit, click Close.

#### Guide to Participant Data Replication Monitor Tabular performance

| Performance Drill Down 5<br>Tabular Analytics b |    |                     |             |         |        |           |       |
|-------------------------------------------------|----|---------------------|-------------|---------|--------|-----------|-------|
| Show 10 • entries                               |    |                     |             | Search: |        |           |       |
| File ID                                         | Į1 | Period Ending       | Job Type ↓† | Job Co  | ount 🕼 | Total Siz | ze 🕼  |
| ACTUAL_OPERATIONAL_DEMAND_HH                    |    | 10-05-2018 00:00:00 | DOWNLOAD    | 48      |        | 21109     |       |
| AP_EVENT                                        |    | 10-05-2018 00:00:00 | DOWNLOAD    | 6       |        | 5526      |       |
| BIDMOVE_SUMMARY                                 |    | 10-05-2018 00:00:00 | DOWNLOAD    | 1       |        | 64456     | 9     |
| DEMAND                                          |    | 10-05-2018 00:00:00 | DOWNLOAD    | 60      |        | 41428     | 7     |
| DI_HEARTBEAT_GASBB                              |    | 10-05-2018 00:00:00 | DOWNLOAD    | 293     |        | 99530     |       |
| DI_HEARTBEAT_GSH                                |    | 10-05-2018 00:00:00 | DOWNLOAD    | 294     |        | 98958     |       |
| DI_HEARTBEAT_NEM                                |    | 10-05-2018 00:00:00 | DOWNLOAD    | 295     |        | 99241     |       |
| DISPATCH_NEGATIVE_RESIDUE                       |    | 10-05-2018 00:00:00 | DOWNLOAD    | 288     |        | 17353     | 1     |
| DISPATCHIS                                      |    | 10-05-2018 00:00:00 | DOWNLOAD    | 288     |        | 41571     | 81    |
| DISPATCHIS_FCAS                                 |    | 10-05-2018 00:00:00 | DOWNLOAD    | 16      |        | 53437     |       |
| Showing 1 to 10 of 56 entries                   |    | 6                   | Previous 1  | 2       | 3 4    | 5 6       | Nex   |
|                                                 |    |                     |             |         |        | 7         | Close |

## Tabular performance

Displays the individual jobs comprising the performance summary. In this interface, you can:

- 1. Sort by Start or End Date.
- 2. Filter by entering criteria in the Search filter.
- 3. Sort by job size (descending).
  - For **pdrBatcher**, the job size is defined as the number of bytes transferred.
  - For **pdrLoader**, the job size is the number of rows loaded to the database.

| Performance Drill Down       Tabular       Analytics |                            |                            |                |
|------------------------------------------------------|----------------------------|----------------------------|----------------|
| Show 10 V entries                                    | 1 Search:                  |                            |                |
| Filename                                             | 2 Jî Date Jî               | End<br>Date ↓↑             | Job<br>Size J. |
| PUBLIC_NEXT_DAY_DISPATCH_20180314_0000000290170506   | 15-03-<br>2018<br>05:11:31 | 15-03-<br>2018<br>05:11:34 | 3204059        |
| PUBLIC_NEXT_DAY_TRADING_20180314_0000000290170511    | 15-03-<br>2018<br>05:11:31 | 15-03-<br>2018<br>05:11:31 | 133610         |
| PUBLIC_P5MIN_201803150415_20180315041038             | 15-03-<br>2018<br>05:11:35 | 15-03-<br>2018<br>05:11:35 | 81274          |
| PUBLIC_DISPATCHIS_201803150415_0000000290170517      | 15-03-<br>2018<br>05:10:25 | 15-03-<br>2018<br>05:10:25 | 13016          |
| PUBLIC_DISPATCHIS_FCAS_201803150415_0000000290170532 | 15-03-<br>2018<br>05:10:35 | 15-03-<br>2018<br>05:10:36 | 3246           |
| PUBLIC_DISPATCHSCADA_201803150415_0000000290170522   | 15-03-                     | 15-03-                     | 2314           |

## Performance analytics

The **Analytics** tab displays a pivot chart representation of the individual jobs comprising the performance summary.

You can manipulate the reporting component to segment the data in various ways, providing insight into the overall activity of the system.

For example, you can:

- 1. View the summed job size by file type. This is the default view.
- 2. Filter and group information.
- 3. Sort and view next page.
- 4. Change the chart type.
- 5. Filter by field.
- 6. Filter by FileID, EndDate, JobType, JobSize, NoJobs.

| erformance Drill Down | 1                  |                 |                                     |           |          |         |        |       |           |  |  |  |  |
|-----------------------|--------------------|-----------------|-------------------------------------|-----------|----------|---------|--------|-------|-----------|--|--|--|--|
| Tabular Analytics     | 1                  |                 |                                     |           |          |         |        |       |           |  |  |  |  |
|                       |                    |                 |                                     |           |          |         |        |       |           |  |  |  |  |
| ar Chart              | Integer Sum V      | ↑ ←             |                                     |           |          |         |        |       |           |  |  |  |  |
|                       | JobSize V          |                 |                                     |           |          |         |        |       |           |  |  |  |  |
| DataSource *          | FileId *           |                 | Integer Sum(JobSize) by FileId      |           |          |         |        |       |           |  |  |  |  |
| Confidentiality *     |                    | 3500000 =       |                                     |           |          |         |        |       |           |  |  |  |  |
| Filename -            |                    | 3000000 - 8     |                                     |           |          |         |        |       |           |  |  |  |  |
| FileExtension *       |                    | Integer         |                                     |           |          |         |        |       |           |  |  |  |  |
| StartDate -           |                    | 2500000 -       |                                     |           |          |         |        |       |           |  |  |  |  |
| EndDate •             |                    |                 |                                     |           |          |         |        |       |           |  |  |  |  |
| JobType -             |                    | 2000000 -       |                                     |           |          |         |        |       |           |  |  |  |  |
| JobSize *             |                    | 1500000 -       |                                     |           |          |         |        |       |           |  |  |  |  |
| JobSizeUnits •        |                    |                 |                                     |           |          |         |        |       |           |  |  |  |  |
| VoJobs *              |                    | 1000000 -       |                                     |           |          |         |        |       |           |  |  |  |  |
| PdrMonitorId •        |                    |                 |                                     |           |          |         |        |       |           |  |  |  |  |
| FransactionId *       |                    | 50000 -         |                                     |           |          |         |        |       |           |  |  |  |  |
| Threadld *            |                    | 0               |                                     |           |          |         |        |       |           |  |  |  |  |
| in coold              |                    | NEXT_DAY_DISPAT | CH 📕 NEXT_DAY_TRADING 📕 P5MIN 🔳 DIS | SPATCHIS  | DISPATCH | IIS_FC/ | As 🔳 D | ISPAT | CHSCADA   |  |  |  |  |
| erformance Dri        | ll Down<br>alvtics |                 |                                     |           |          |         |        |       |           |  |  |  |  |
| Heatmap               | Integer Sum        | v↑←<br>bSize v  | ThreadId •                          |           |          |         |        |       |           |  |  |  |  |
|                       | 2                  | 3               |                                     |           |          |         |        |       |           |  |  |  |  |
| DataSource *          | FileId •           |                 | ThreadId                            | 2         | 1        | 4       | 7      | 6     | Totals    |  |  |  |  |
| Confidentiality •     |                    |                 | FileId                              |           |          |         |        |       |           |  |  |  |  |
|                       |                    |                 | NEXT_DAY_DISPATCH                   | 3,204,059 |          |         |        |       | 3,204,059 |  |  |  |  |
| Filename *            |                    |                 | NEXT_DAY_TRADING                    | 133,610   |          |         |        |       | 133,610   |  |  |  |  |
| FileExtension •       |                    |                 | P5MIN                               | 81,274    |          |         |        |       | 81,274    |  |  |  |  |
| StartDate v           |                    |                 | DISPATCHIS                          |           | 13,016   |         |        |       | 13,016    |  |  |  |  |
| StartDate -           |                    |                 | DISPATCHIS_FCAS                     |           | 3,246    |         |        |       | 3,246     |  |  |  |  |
| EndDate •             |                    |                 | DISPATCHSCADA                       | 2,314     |          |         |        |       | 2,314     |  |  |  |  |
|                       |                    |                 | NETWORK                             | 1,931     |          |         |        |       | 1,931     |  |  |  |  |
| con the .             |                    |                 | DISPATCH_NEGATIVE_RESIDUE           | 553       |          |         |        |       | 553       |  |  |  |  |
| JobSize •             |                    |                 | MCCDISPATCH                         | 544       |          |         |        |       | 544       |  |  |  |  |

MANIFE ST\_REPORT

DISPATCHOCD

VOLTAGE\_INSTRUCTIONS

DI\_HEARTBEAT\_GASBB

DI\_HEARTBEAT\_GSH

DI\_HEARTBEAT\_NEM

508

341

16,262 508 341 336 3,442,942

336

456

419

335

Totals

508

456

419

341

336

335

Close

JobSizeUnits •

PdrMonitorId \*

TransactionId \*

NoJobs \*

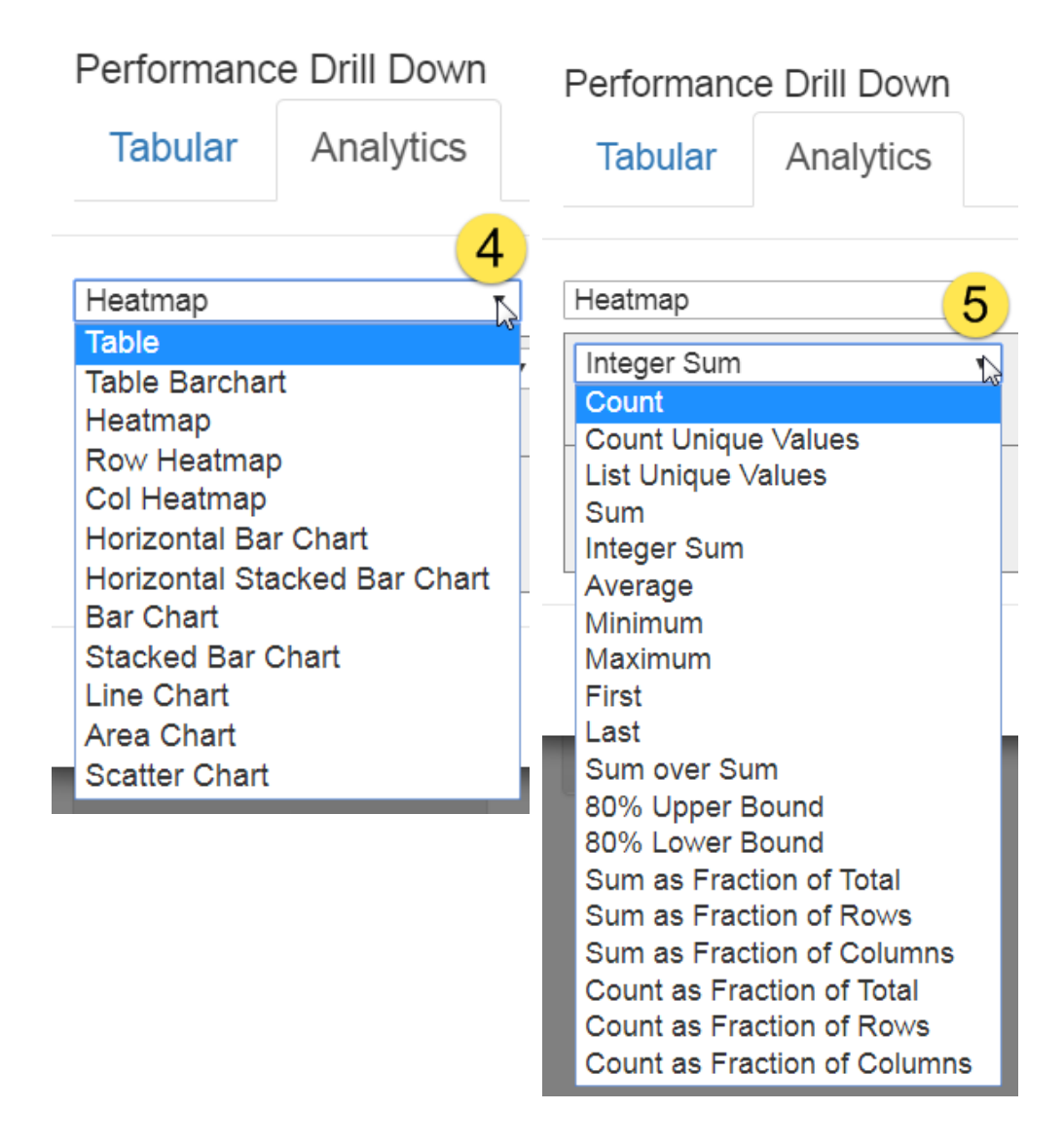

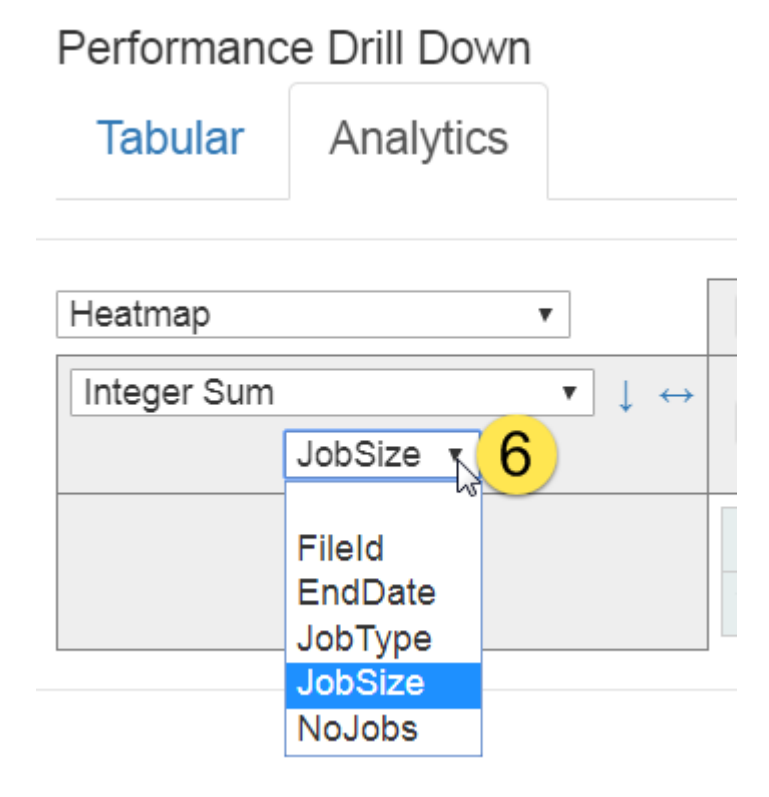

## Data Interchange overview

The Overview tab provides a dashboard displaying the current operational status of the selected Data Interchange system.

To see a Data Interchange overview:

- In the top right, select the pdrBatcher and pdrLoader instances for the analysis. If you only have a single instance of each application is defined within your system, they are pre-selected.
- 2. To refresh the view, click the refresh icon.
- 3. Section: Where the error occurred, either MarketNet, Data, or Quality.
- 4. Measure: Click a measure to see more details.

### Guide to Participant Data Replication Monitor Data Interchange overview

| Reference | Section   | Measure           | Detail                                                                                                    |
|-----------|-----------|-------------------|----------------------------------------------------------------------------------------------------|
| a         | MarketNet | pdrBatcher        | pdrBatcher summary                                                                                                    |
| b         |           | Error Logs        | pdrBatcher error log<br>Shows the total count of ERROR and WARN level<br>messages for the last 5 days.                                                                                                    |
| с         |           | Connectivity      | Heartbeat file monitoring                                                                                                    |
| d         | Data      | pdrLoader         | pdrLoader summary                                                                                                    |
| е         |           | Error Logs        | pdrLoader error log<br>Shows the total count of ERROR and WARN level<br>messages for the last 5 days.                                                                                                    |
| f         |           | Latest Data       | Latest data summary.                                                                                                    |
| g         |           | Performance       | Dispatch replication performance.<br>Shows the minimum, average, and maximum end-<br>to-end replication performance of DISPATCHIS<br>summarised per day over the last 5 days. Useful for<br>identifying trends in replication performance.                        |
| h         |           | Storage           | Database storage summary                                                                                                    |
| i         | Quality   | Point in time     | Market point in time summary.<br>Shows the point in time reconciliation for each<br>market, indicating up to when the pdrLoader<br>assessed data completeness.                                                                                                    |
| j         |           | Missing<br>Data   | Manifest status summary.<br>Shows the current manifest status, allowing<br>identification of any data completeness issues. A<br>large number of MISSING transactions indicates<br>data quality problems.                                                          |
| k         |           | Request<br>Type   | <ul> <li>pdrLoader request type.</li> <li>Shows the count of requests generated by the pdrLoader back to AEMO's systems over the last 5 days</li> <li>Manifest requests are part of normal operation.</li> <li>Archive requests indicate missing data.</li> </ul> |
| 1         |           | Request<br>Status | pdrLoader request status.<br>Shows the status of request responses received as<br>a result of requests to AEMO's systems over the<br>last 5 days.                                                                                                    |

| Reference | Section | Measure | Detail                                                                                                    |
|-----------|---------|---------|----------------------------------------------------------------------------------------------------|
|           |         |         | <ul> <li>SUCCESS is the normal operational status.</li> <li>REJECTED or TIMEOUT may indicate configuration or system problems.</li> </ul> |

6. Shows the system status for the for the last 5 days.

| Configuration   | 1 Overview Settings Upgrades Reports Actions Performan                        | ıce |
|-----------------|-------------------------------------------------------------------------------|-----|
| INTEGRATION     | 2 pdrBatcher : NEMU1 ▼ pdrLoader : INTEGRATION<br>3 € Updated: 04/06 16:56:52 | ¥   |
| pdrBatcher      | 4 Section 5 Measure 6 Now 3/6 2/6 1/6 31/5                                    |     |
| pdrLoader       | MarketNet a pdrBatcher<br>b Error Logs • • • • •                              |     |
| DataInterchange | Data d pdrLoader                                                              |     |
| TEST            | e Error Logs e e e e e e e e e e e e e e e e e e e                            |     |
| PRODUCTION      | Quality i Point in time                                                       |     |
|                 | k Request Type                                                                |     |

## Data Interchange settings

The Settings tab shows the current data replication configuration and settings.

## Viewing Data Interchange settings

- 1. Login to pdrMonitor, click a system name, click DataInterchange, and then click Settings.
- 2. Select the pdrBatcher and pdrLoader you want to see the settings for.
- 3. The Settings interface displays with the status at the report level:

Status: ACTIVE = enabled for loading, INACTIVE = configured for processing but not loading to the Data Model tables, PAUSED = configured not to process but held in the pdrLoader reports directory until you change the status. This can be useful to stop temporarily loading a particular report type to allow maintenance on the database.

To change the status, right-click the status for the **Report Type** and select a new status.

- 3. To find a specific Report Type, enter the criteria in the Search filter.
- 4. To reload the table with the latest information, click the refresh button.
- 5. To switch to Data Model table view, click the grid button. For details about the table view, see Data Interchange table view.
- 6. To pause replication for all reports, click the pause button.
- 7. To resume replication for all reports, click the play button.
- 8. To modify a report, double-click a row. For details about report configuration, see Data Interchange report configuration.

| Configuration   | Ove 1 Settings Upgrades Reports | Actions Performance 2 pdrBat | cher: NEM01 • pdrLoader: NTEGRATION • |
|-----------------|---------------------------------|------------------------------|---------------------------------------|
| INTEGRATION     | 5 6 7 8                         |                              | 4 Search:                             |
| pdrBatcher      | Market I Report Type            | 3 lî Status lî Last          | Replicated 11 Last Processed Records  |
| pdrLoader       | - 9 DISPATCHIS                  | ACT Activate                 | - 0010 12:30:26 7                     |
| DataInterchange | - METER_DATA                    | ACT Deactivate               | 2:25:07 0                             |
| TEOT            | - NEXT_DAY_MCCDISPATCH          | ACT x Quit                   | (41:53 383                            |
| TEST            | - PREDISPATCH_SENSITIVITIES     | ACTIVE 05-0                  | 6-2018 30:05:0F 228                   |
| PRODUCTION      | - STPASA                        | ACTIVE 05-0                  | 6-2018 08:10:46 2880                  |
|                 | - VOLTAGE_INSTRUCTIONS          | ACTIVE 24-0                  | 5-2018 13:13:24 553                   |
|                 | - BILLING_CONFIG                | ACTIVE 08-0                  | 1-2018 10:12:01 1                     |
|                 | - MTPASA                        | ACTIVE -                     |                                       |
|                 | - NEXT_DAY_GDINSTRUCT           | ACTIVE -                     |                                       |
|                 | - NEXT_DAY_MR                   | ACTIVE -                     |                                       |
|                 | SYSTEM PDR_HEARTBEAT            | ACTIVE 05-0                  | 6-2018 09:30:48 1                     |
|                 | - MARKET_NOTICE                 | ACTIVE 05-0                  | 6-2018 04:00:06 1                     |
|                 | Showing 1 to 58 of 58 entries   |                              |                                       |

## Data Interchange report configuration

Double-clicking a row in the in the Data Interchange Settings interface displays the report edit window where you can configure reports and associated report records.

You can make the following changes:

- 1. Inactivate a Report Type or Report ID.
- 2. Activate Sequential Process settings.

- 3. Add report loading priorities.
- 4. Inactivate a Report Type or Report ID (same as 1).
- 5. Modify the Transaction Type.
- 6. Modify the row filter.
- 7. Sort by all column headings.
- 8. Click Save, to keep the configuration changes. Alternatively, click Cancel to discard the changes.

| eport Type: METER            | _DATA 1 IS A<br>2 Seq      | uctive:<br>juential Process |                     | Priority:<br>Archive Priority:        |                   |
|------------------------------|----------------------------|-----------------------------|---------------------|---------------------------------------|-------------------|
| Report ID                    | Destination Table          | Is Active                   | Fransaction Type II | Row Filter                            | Last Replicated   |
| METER_DATA:CUSTOMER:1        | METERDATA                  | V                           | INSERT              | 6                                     | -                 |
| METER_DATA:CUSTOMER_TRK:1    | METERDATATRK               |                             | INSERT-UPDATE       | CONFIG_UPDATE<br>CURRENT_DUID_OWNER   | -                 |
| METER_DATA:GENERATOR:1       | GENUNITMTRINPERIOD         | ✓                           | DELETE-INSERT       | DATA_INTERCHANGE_ACK<br>LASTCHANGED   | -                 |
| METER_DATA:INTERCONNECTOR:1  | INTERCONNMWFLOW            |                             | INSERT V            | MANIFEST_PROCESS<br>NONE              | 26-10-2017 12:18: |
| METERDATA: AGGREGATE_READS:1 | METERDATA_AGGREGATE_READS  |                             | INSERT V            | OTHER_DUID_OWNERS<br>PREDISPATCHSEQNO | -                 |
| METERDATA:INDIVIDUAL_READS:1 | METERDATA_INDIVIDUAL_READS | V                           | INSERT V            | PRIVATE<br>PUBLIC                     | -                 |
| METERDATA:INTERCONNECTOR:1   | METERDATA_INTERCONNECTOR   |                             | INSERT V            | RESPONSE_PROCESS<br>RUN_DATETIME      | 26-10-2017 12:25: |
|                              |                            |                             |                     | SUBSCRIPTION_PROCESS                  | 26-10-2017 12:25: |

### Data Interchange table view

Clicking the grid button from report view displays the Data Model table view. For help with the fields, see Data Interchange settings.

To modify a table's configuration, double-click the row. For help, see Data Interchange configuration.

#### Guide to Participant Data Replication Monitor Data Interchange configuration

| Configuration   | Overview Settings Upgrades     | Reports Actions Performance pdrBatcher : NEM01 v pr | drLoader : INTEGRATION • |                     |
|-----------------|--------------------------------|-----------------------------------------------------|--------------------------|---------------------|
| INTEGRATION     |                                | Show 10 • entries                                   | Search:                  |                     |
| pdrBatcher      | Destination Table              | 11 Report Identifier                                | ↓↑ Is Active ↓↑          | Last Replicated     |
| pdrLoader       |                                | IRAUCTION_CONFIG:AUCTION_CALENDAR:1                 | INACTIVE                 | -                   |
| DataInterchange |                                | PARTICIPANT_REGISTRATION:MNSP_INTERCONNECTOR:1      | INACTIVE                 | -                   |
|                 |                                | NETWORK:OUTAGEDETAIL:2                              | INACTIVE                 | -                   |
| TEST            |                                | PARTICIPANT_REGISTRATION:DUDETAILSUMMARY:3          | INACTIVE                 | -                   |
| PRODUCTION      |                                | BILLING:ENERGYSUMMARY_REGION:1                      | INACTIVE                 | -                   |
|                 | ANCILLARY_RECOVERY_SPLIT       | SETTLEMENT_CONFIG:ANCILLARY_RECOVERY_SPLIT:1        | ACTIVE                   |                     |
|                 | APEVENT                        | AP:APEVENT:1                                        | ACTIVE                   | 05-06-2018 03:56:03 |
|                 | APEVENTREGION                  | AP:APEVENTREGION:1                                  | ACTIVE                   | 05-06-2018 03:56:03 |
|                 | AUCTION                        | IRAUCTION_CONFIG:AUCTION:1                          | ACTIVE                   | 01-06-2018 10:02:05 |
|                 | AUCTION_CALENDAR               | IRAUCTION_CONFIG:AUCTION_CALENDAR:2                 | ACTIVE                   | 01-04-2018 01:20:25 |
|                 | Showing 1 to 10 of 419 entries | Pre                                                 | evious 1 2 3 4           | 5 42 Next           |

## Data Interchange configuration

Double-clicking a row in the Data Interchange table view displays the table configuration window showing all the report and record configurations relevant to the selected table. For help with the fields, see Data Interchange report configuration.

| C | ata Interchange Configu | ration            |                   |                  |                  |                       |
|---|-------------------------|-------------------|-------------------|------------------|------------------|-----------------------|
|   | Configuration Structure |                   |                   |                  |                  |                       |
|   | Report Type             | Is Active 🕼       | Sequential Proces | s 🕼 Priority     | Archive Priority | II                    |
|   | BID                     | V                 |                   |                  |                  |                       |
|   | NEXT_DAY_OFFER_ENERG    | SY 🔽              |                   |                  |                  |                       |
|   | NEXT_DAY_OFFER_FCAS     | V                 |                   |                  |                  |                       |
|   | Report ID               | Destination Table | 1 Is Active       | Transaction Type | 1 Row Filter     | 11 Last Replicated    |
|   | OFFER:BIDDAYOFFER:2     | BIDDAYOFFER       | V                 | INSERT           | ✓                | ▶ 15-03-2018 05:42:07 |
|   |                         |                   |                   |                  |                  | Save Cancel           |

# Data Interchange structure

In the Data Interchange Configuration window, click the Structure tab to view the database table structure for the selected table.

#### Data Interchange Configuration

| Configuration Structure |             |          |             |               |
|-------------------------|-------------|----------|-------------|---------------|
| Column Name             | Data Type 灯 | Length 💵 | Precision 1 | Primary Key 💵 |
| DUID                    | varchar     | 10       | 0           | ۹.            |
| BIDTYPE                 | varchar     | 10       | 0           | Q.            |
| SETTLEMENTDATE          | datetime    | 23       | 3           | ٩             |
| OFFERDATE               | datetime    | 23       | 3           | ٩             |
| VERSIONNO               | numeric     | 22       | 0           |               |
| PARTICIPANTID           | varchar     | 10       | 0           |               |
| DAILYENERGYCONSTRAINT   | numeric     | 12       | 6           |               |
| REBIDEXPLANATION        | varchar     | 500      | 0           |               |
| PRICEBAND1              | numeric     | 9        | 2           |               |
| PRICEBAND2              | numeric     | 9        | 2           |               |
| PRICEBAND3              | numeric     | 9        | 2           |               |
| PRICEBAND4              | numeric     | 9        | 2           |               |
| PRICEBAND5              | numeric     | 9        | 2           |               |
| PRICEBAND6              | numeric     | 9        | 2           |               |
| PRICEBAND7              | numeric     | 9        | 2           |               |
| PRICEBAND8              | numeric     | 9        | 2           |               |
| PRICEBAND9              | numeric     | 9        | 2           |               |
| PRICEBAND10             | numeric     | 9        | 2           |               |
| MINIMUMLOAD             | numeric     | 22       | 0           |               |

# Data Interchange upgrades

The **Upgrades** tab displays the records for Data Model updates applied to the database, including the receipt of the pdrLoader configuration required to support the population of any new tables or report versions.

To view Data Interchange upgrades:

- 1. Login to pdrMonitor, click a system name, click DataInterchange, and then click Upgrades.
- 2. Select the pdrBatcher and pdrLoader you want to view.

| Configuration   | Overview Se 1 Upgrades   | Reports Actions Performance 2 pdrBatcher : NEM01 • pdrLoader : INTEGRATION • |
|-----------------|--------------------------|------------------------------------------------------------------------------|
| INTEGRATION     | Data Model Tables        |                                                                              |
| pdrBatcher      | Date ↓î Model Type ↓î    | Version IT Install Type IT Chng Notice IT Project IT Username IT Status I    |
| pdrLoader       |                          | No data available in table                                                   |
| DataInterchange | Data Model Configuration |                                                                              |
| TEST            | Date 11                  | Filename 4                                                                   |
| PRODUCTION      | 24-11-2017 13:00:52      | PUBLIC_PDR_CONFIG_20171124110022_0000000288177674_UPGRADE                    |

# Data Interchange reports

From the **Reports** tab you can generate a range of pre-defined reports to understand your Data Interchange system status.

To view Data Interchange reports:

- 1. Login to pdrMonitor, click a system name, click DataInterchange, and then click Reports.
- 2. Select the pdrBatcher and pdrLoader you want to report on.
- 3. Click the Start and End Dates and select dates from the date picker.
- 4. Select the **Report ID** and click **Submit** to view the report. For help with the Report ID, see Table 2.

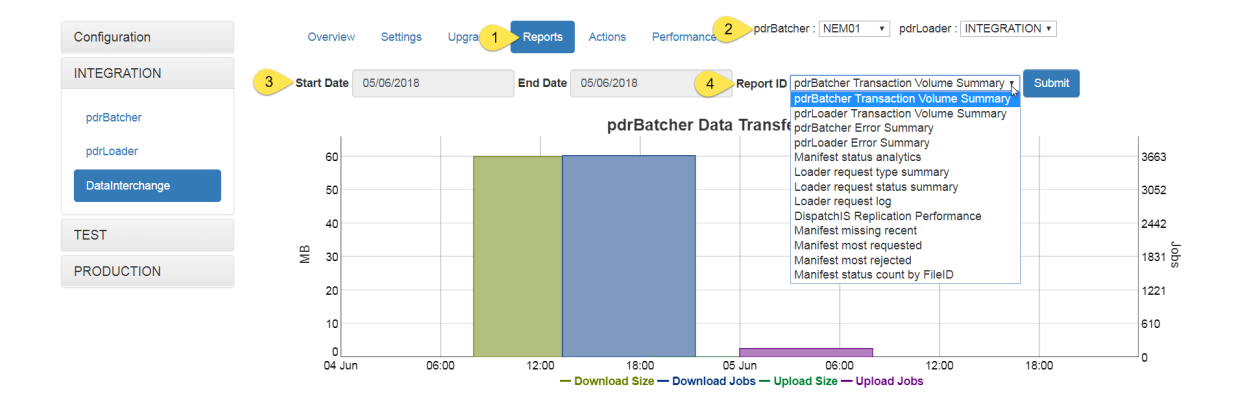

Table 2 Report summary

This table provides a description of each report ID.

| Report ID                                   | Description                                                                                                    |
|---------------------------------------------|----------------------------------------------------------------------------------------------------|
| DispatchIS Replication<br>Performance       | Performance of DispatchIS replication                                                                                            |
| Loader Request Log                          | A summary of requested files                                                                                                    |
| Loader Request<br>Status Summary            | The summary of request responses received by the pdrLoader from AEMO systems for the selected period summarised by count per day |
| Loader Request Type<br>Summary              | The summary of requests generated by the pdrLoader to AEMO systems for the selected period summarised by count per day           |
| Manifest Missing<br>Recent                  | Most recent reports detected as MISSING                                                                                          |
| Manifest Most<br>Rejected                   | The most re-requested and rejected reports by AEMO systems                                                                       |
| Manifest Most<br>Requested                  | The most often re-requested reports                                                                                              |
| Manifest Status<br>Analytics                | A pivot table report for reporting on the pdrLoader manifest status                                                              |
| Manifest status count<br>by FileID          | A summary of the manifest status by File ID                                                                                      |
| pdrBatcher Error<br>Summary                 | The count of WARN and ERROR level messages per day for the selected period.                                                      |
| pdrBatcher<br>Transaction Volume<br>Summary | pdrBatcher Data Transfer Volumes                                                                                                 |
| pdrLoader Error<br>Summary                  | The count of WARN and ERROR level messages per day for the selected period.                                                      |

# Data Interchange actions

From this interface you can perform several control actions against the applications.

To perform an action:

- 1. Login to pdrMonitor, click a system name, click DataInterchange, and then click Actions.
- 2. Select the pdrBatcher and pdrLoader you want to perform the action on.
- 3. Select one of the following actions:
  - a. Force Reconciliation: Forces the pdrLoader to perform a data reconciliation to identify missing data.
  - b. Send Support Dump: Requests the pdrLoader to generate a support dump file for sending to AEMO's Support Hub for analysis. Any Data Interchange support requests must include this file.
  - c. Re-request Files: Force the pdrLoader to perform a re-request of selected report types and tables from AEMO's system.
  - d. Reset point in time: Resets the pdrLoader reconciliation for a selected market and time.

| content. |
|----------|
|          |
|          |
|          |
|          |
|          |

## Data Interchange performance

From the Performance tab you can generate end-to-end replication performance graphs for selected report types over a date range.

To generate a performance graph:

- 1. Login to pdrMonitor, click a system name, click DataInterchange, and then click Performance.
- 2. Select the pdrBatcher and pdrLoader you want to report on.

- 3. Click the Start and End Dates and select dates from the date picker.
- 4. Select the File ID and click Submit.
- 5. The performance graph displays. For help with the graph legend, see Table 3.
- 6. To see the chart values in the legend, hover your cursor over the graph.

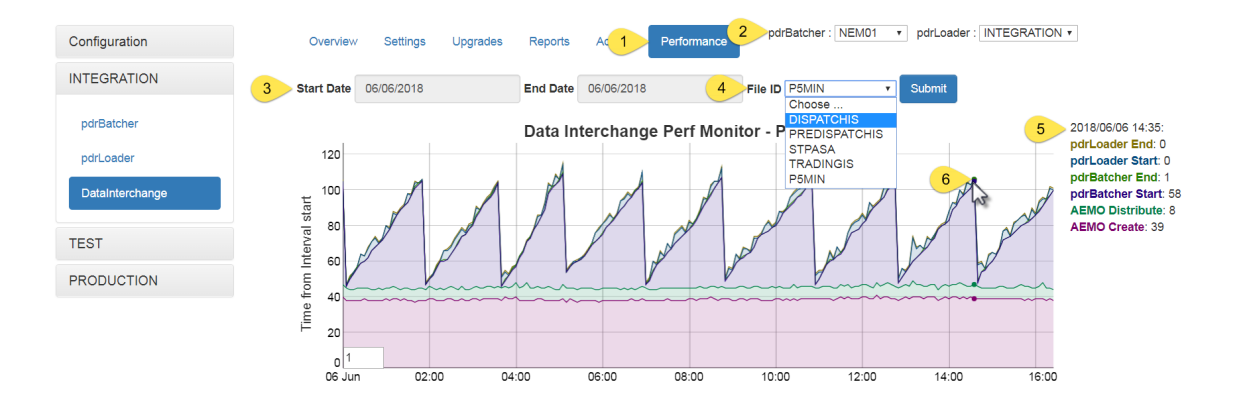

#### Table 3 Graph legend explanation

| State               | Description                                                                                                    |
|---------------------|----------------------------------------------------------------------------------------------------|
| AEMO<br>Create      | The time in seconds between the start of the dispatch interval and when AEMO's system has calculated a solution and generated a report                                    |
| AEMO<br>Distribute  | The time in seconds AEMO's system took to make the report available in the Participant File Server                                                                        |
| pdrBatcher<br>End   | The time in seconds for pdrBatcher to complete the download of the file                                                                                                   |
| pdrBatcher<br>Start | The time in seconds between the file being available in the Participant File Server and pdrBatcher starting to download the file. Typically related to the polling cycle. |
| pdrLoader<br>End    | The time in seconds for pdrLoader to have processed the report and committed the data to the data model tables.                                                           |
| pdrLoader<br>Start  | The time in seconds between the file being available to pdrLoader and when pdrLoader commenced processing the report.                                                     |

# Chapter 6 Database Tables

| Entity-relationship diagram | 39  |
|-----------------------------|-----|
| Table descriptions          | .40 |

# Entity-relationship diagram

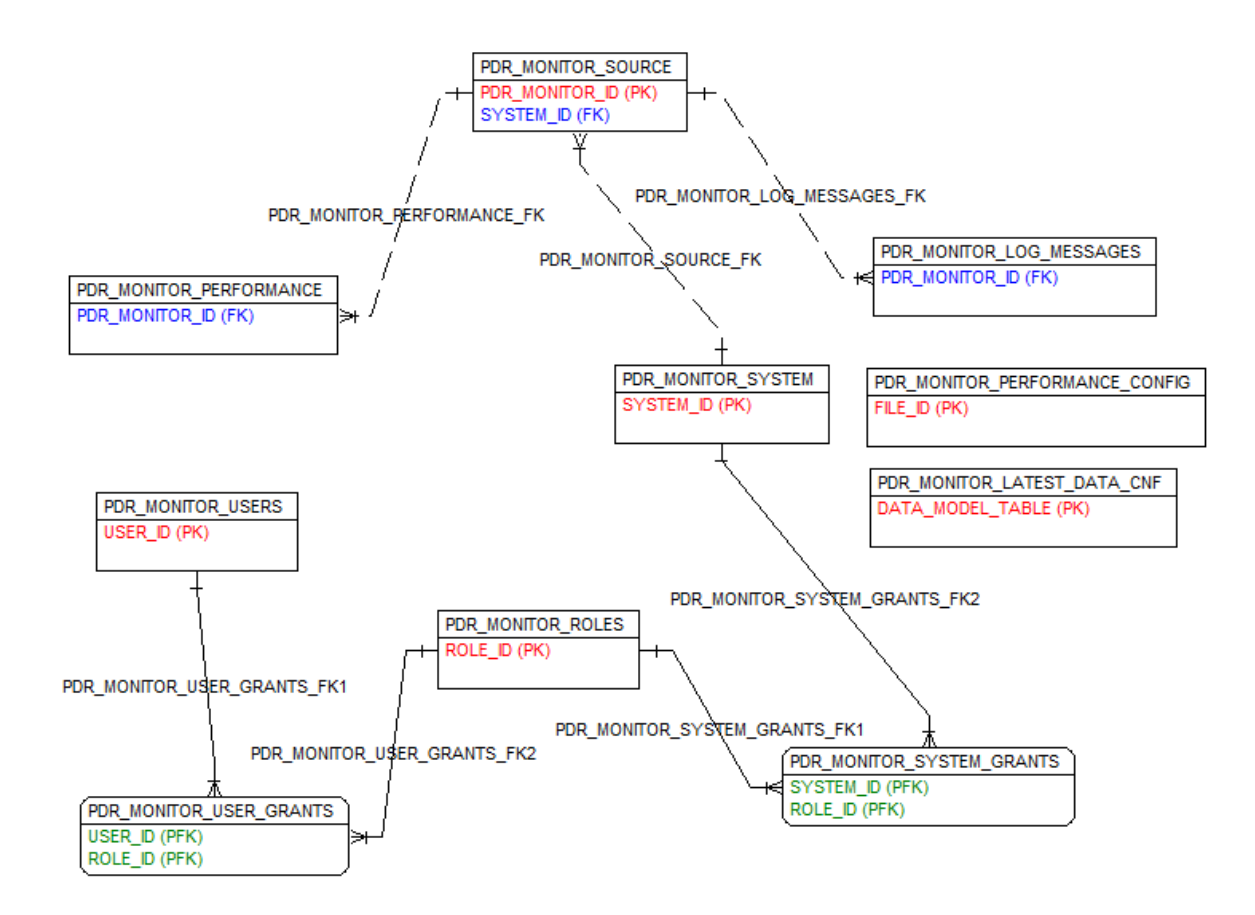

# Table descriptions

## PDR\_MONITOR\_LATEST\_DATA\_CNF

The PDR\_MONITOR\_LATEST\_DATA\_CNF table contains the configuration of business cycles and end-to-end delivery SLA for specific data model tables.

The primary source of data for this table is SQL (for manual updates).

#### **Primary Key**

• DATA\_MODEL\_TABLE

Table 4 PDR\_MONITOR\_LATEST\_DATA\_CNF contents

| Name                    | Data<br>Type | Length | Comment                                                      |
|-------------------------|--------------|--------|--------------------------------------------------------------|
| DATA_MODEL_<br>TABLE    | Varchar2     | 40     | The data model table to query                                |
| COLUMN_NAME             | Varchar2     | 30     | The column to query in this table, should be of type<br>DATE |
| DESCRIPTION             | Varchar2     | 60     | The description of this configuration                        |
| BUSINESS_CYCLE_<br>MINS | Integer      |        | The business cycle for this process in minutes               |
| IS_ACTIVE               | Integer      |        | 1 if the configuration is active, 0 otherwise                |
| DISPLAY_PRIORITY        | Integer      |        | The display order for this configuration                     |

## PDR\_MONITOR\_LOG\_MESSAGES

The PDR\_MONITOR\_LOG\_MESSAGES table contains log messages from Data Interchange applications.

This table is populated by the pdrMonitor as log details are retrieved from Data Interchange applications.

#### Index

- PDR\_MONITOR\_ID
- TRANSACTION\_ID
- EVENT\_DATE
- PDR\_MONITOR\_ID

#### Table 5 PDR\_MONITOR\_LOG\_MESSAGES contents

| Name               | Data<br>Type | Length | Comment                                                                 |
|--------------------|--------------|--------|-------------------------------------------------------------------------|
| PDR_<br>MONITOR_ID | Integer      |        | The monitor collector identifier                                        |
| TRANSACTION_<br>ID | Varchar2     | 40     | Unique transaction identifier                                           |
| EVENT_DATE         | Date         |        | The event date time of this log message                                 |
| THREAD_ID          | Varchar2     | 50     | The application thread that logged this event                           |
| LOG_LEVEL          | Varchar2     | 10     | The logging level for this message. Valid entries are ERROR and WARNING |
| LOG_MESSAGE        | Varchar2     | 1000   | The Log message associated with this record                             |

## PDR\_MONITOR\_PERFORMANCE

The PDR\_MONITOR\_PERFORMANCE table contains performance data from Data Interchange applications.

This table is populated by the pdrMonitor as performance details are retrieved from Data Interchange applications.

#### Index

- PDR\_MONITOR\_ID
- TRANSACTION\_ID
- PDR\_MONITOR\_ID
- START\_DATE
- END\_DATE
- PDR\_MONITOR\_ID
- INTERVAL\_END\_DATE
- FILE\_ID
- PDR\_MONITOR\_ID
- FILE\_NAME

#### Table 6 PDR\_MONITOR\_PERFORMANCE contents

| Name                      | Data<br>Type | Length | Comment                                                                                                    |
|---------------------------|--------------|--------|----------------------------------------------------------------------------------------------------|
| PDR_MONITOR_ID            | Integer      |        | The monitor collector identifier                                                                                     |
| TRANSACTION_ID            | Varchar2     | 40     | Unique transaction identifier                                                                                        |
| START_DATE                | Date         |        | The start processing datetime                                                                                        |
| END_DATE                  | Date         |        | The end processing datetime                                                                                          |
| DATA_SOURCE               | Varchar2     | 20     | The data source associated with this performance record                                                              |
| CONTENT_<br>CREATION_DATE | Date         |        | The content creation date time associated with this performance record                                               |
| INTERVAL_END_<br>DATE     | Date         |        | The interval end date for the performance assessment                                                                 |
| THREAD_ID                 | Varchar2     | 50     | The application thread that processed this event                                                                     |
| FILE_ID                   | Varchar2     | 40     | The unique file identifier                                                                                           |
| CONFIDENTIALITY           | Varchar2     | 30     | The confidentiality of the file, PUBLIC or PRIVATE                                                                   |
| FILE_NAME                 | Varchar2     | 100    | The filename associated with this performance record                                                                 |
| FILE_EXTENSION            | Varchar2     | 10     | The type of file, the filename extension                                                                             |
| JOB_TYPE                  | Varchar2     | 30     | The type of Job.<br>For pdrBatcher, values are DOWNLOAD, UPLOAD<br>For pdrLoader, values are TRANSACTIONAL. BACKFILL |
| JOB_SIZE                  | Integer      |        | The size of this job. Units of measure are defined in the JOB_SIZE_UNITS column                                      |
| JOB_SIZE_UNITS            | Varchar2     | 10     | The size units for this performance record. Valid values are BYTES and ROWS                                          |

## PDR\_MONITOR\_PERFORMANCE\_CONFIG

The PDR\_MONITOR\_PERFORMANCE\_CONFIG tables contains the configuration for end to end delivery SLA for a range of datasets to be monitored.

The primary source of data for this table is SQL (for manual updates).

### **Primary Key**

• FILE\_ID

#### Table 7 PDR\_MONITOR\_PERFORMANCE\_CONFIG contents

| Name                          | Data<br>Type | Length | Comment                                                                                                    |
|-------------------------------|--------------|--------|----------------------------------------------------------------------------------------------------|
| FILE_ID                       | Varchar2     | 40     | The unique file identifier                                                                                       |
| INTERVAL_ITEM_<br>IN_FILENAME | Integer      |        | The part of the filename after being split by _ which contains the interval date time for performance assessment |
| BUSINESS_<br>CYCLE_MINS       | Integer      |        | The business cycle for this process in minutes                                                                   |
| END_TO_END_<br>SLA            | Integer      |        | The end to end data replication SLA in seconds                                                                   |

### PDR\_MONITOR\_ROLES

The PDR\_MONITOR\_ROLES table contains the list of roles that can be used for permissionig access in the PDR monitor system.

This table content is managed within the PDR monitor user interface.

#### **Primary Key**

• ROLE\_ID

Table 8 PDR\_MONITOR\_ROLES contents

| Field Name | Data Type | Length | Comment                                             |
|------------|-----------|--------|-----------------------------------------------------|
| ROLE_ID    | Varchar2  | 30     | The unique role identifier                          |
| IS_ACTIVE  | Integer   |        | If the role is currently active then 1, otherwise 0 |

### PDR\_MONITOR\_SOURCE

The PDR\_MONITOR\_SOURCE table contains configuration data for access to the pdrBatcher and pdrLoader applications and associates these instances with a system identifier.

This table content is managed within the PDR monitor user interface.

#### **Primary Key**

PDR\_MONITOR\_ID

#### Table 9 PDR\_MONITOR\_SOURCE contents

| Name                   | Data<br>Type | Length | Comment                                                                                                    |
|------------------------|--------------|--------|----------------------------------------------------------------------------------------------------|
| PDR_<br>MONITOR_<br>ID | Integer      |        | The monitor collector identifier                                                                                                    |
| SYSTEM_ID              | Varchar2     | 30     | The system identifier associated with this application                                                                              |
| HOSTNAME               | Varchar2     | 40     | The hostname on which this application is running                                                                                   |
| INSTANCE_<br>ID        | Varchar2     | 30     | The unique instance identifier for this application instance                                                                        |
| APP_NAME               | Varchar2     | 30     | The name of the application associated with this data source                                                                        |
| APP_<br>VERSION        | Varchar2     | 30     | The version of the application associated with this data source                                                                     |
| LAST_<br>ACTIVE        | Date         |        | The datetime at which this last source was last active                                                                              |
| PORT                   | Integer      |        | The port number for web service communication                                                                                       |
| API_KEY                | Varchar2     | 30     | The API key for web service communication security                                                                                  |
| IS_ACTIVE              | Integer      |        | Identifies if this source is currently active and should be polled<br>for updates. Valid entries are:<br>1 = Active<br>0 = Inactive |

## PDR\_MONITOR\_SYSTEM

The PDR\_MONITOR\_SYSTEM table contains a list of Data Interchange system identifiers that are configured for this PDR monitor instance .

This table content is managed within the PDR monitor user interface.

#### **Primary Key**

SYSTEM\_ID

Table 10 PDR\_MONITOR\_SYSTEM contents

| Name      | Data Type | Length | Comment                                |
|-----------|-----------|--------|----------------------------------------|
| SYSTEM_ID | Varchar2  | 30     | The unique system identifier           |
| IS_ACTIVE | Integer   |        | 1 if the system is active, 0 otherwise |

## PDR\_MONITOR\_SYSTEM\_GRANTS

The PDR\_MONITOR\_SYSTEM\_GRANTS table associates user roles to specific systems.

This table content is managed within the PDR monitor user interface.

#### **Primary Key**

- SYSTEM\_ID
- ROLE\_ID

Table 11 PDR\_MONITOR\_SYSTEM\_GRANTS contents

| Name                   | Data<br>Type | Length | Comment                                                                                              |
|------------------------|--------------|--------|----------------------------------------------------------------------------------------------------|
| SYSTEM_ID              | Varchar2     | 30     | The unique system identifier                                                                         |
| ROLE_ID                | Varchar2     | 30     | The unique role identifier                                                                           |
| CAN_VIEW               | Integer      |        | Is set to true (1) if the associated role can view this Data<br>Interchange system, otherwise 0      |
| CAN_<br>CONFIGURE      | Integer      |        | Is set to true (1) if the associated role can configure this<br>Data Interchange system, otherwise 0 |
| SOURCE_<br>COLUMN      | Varchar2     | 40     | The name of the column in the input file                                                             |
| DESTINATION_<br>COLUMN | Varchar2     | 40     | The name of the column in the destination table                                                      |
| TRANSFORM_<br>TYPE     | Varchar2     | 20     | The data transform to apply to the file input data to get the data to insert into the local database |

## PDR\_MONITOR\_USER\_GRANTS

The PDR\_MONITOR\_USER\_GRANTS table assigns the role permissions to users.

This table content is managed within the PDR monitor user interface.

### **Primary Key**

- USER\_ID
- ROLE\_ID

| Name      | Data Type | Length | Comment                                    |
|-----------|-----------|--------|--------------------------------------------|
| USER_ID   | Varchar2  | 30     | Unique user identifier                     |
| ROLE_ID   | Varchar2  | 30     | Unique Role identifier                     |
| IS_ACTIVE | Integer   |        | 1 if the role grant is active, 0 otherwise |

Table 12 PDR\_MONITOR\_USER\_GRANTS contents

## PDR\_MONITOR\_USERS

The PDR\_MONITOR\_USERS table contains the list of users who are configured for access to the PDR monitor system.

This table content is managed within the PDR monitor user interface.

#### **Primary Key**

• USER\_ID

Table 13 PDR\_MONITOR\_USERS contents

| Name      | Data Type | Length | Comment                              |
|-----------|-----------|--------|--------------------------------------|
| USER_ID   | Varchar2  | 30     | The unique user identifier           |
| PASSWORD  | Varchar2  | 80     | The encrypted password               |
| IS_ACTIVE | Integer   |        | 1 if the user is active, 0 otherwise |

# **Chapter 7 Needing Help**

| Related resources  |    |
|--------------------|----|
| Troubleshooting    | 48 |
| AEMO's Support Hub |    |
| Feedback           |    |
|                    |    |

# **Related resources**

#### **Data Interchange Framework and**

**Glossary**: explains Data Interchange components, terms, abbreviations, and provides important upgrade information. Read this guide in conjunction with other guides in the Data Interchange set and the release

You can find resources on AEMO's website.

schedules and technical specifications relevant to Data Interchange and the Data Model.

- Concise Guide to Data Interchange: assists participants to understand AEMO's Data Interchange software, describing how to set up a standard Data Interchange environment to replicate data between AEMO's wholesale energy market systems and participants' local DBMS conforming to the Electricity or Gas Data Models.
- Guide to Troubleshooting Data Interchange, provides assistance with troubleshooting Data Interchange issues.
- Participant Data Replication Monitor GUI Installer: software to install the pdrMonitor.
- Participant Data Replication Monitor GUI Installer Guide: assists participants to install the pdrMonitor software.

## Data Interchange software and resources

You can find Data Interchange software and associated documentation in the following locations:

- 1. Releases directory on the participant file share: FTP to 146.178.211.25 > Data Interchange, pdrBatcher, pdrLoader, or Replication Manager.
- 2. Data Subscription web application in the energy market systems web portal:

- Production: https://portal.prod.nemnet.net.au
- Pre-production: https://portal.preprod.nemnet.net.au
- 3. Electricity or gas IT Systems web pages on AEMO's website.

The following resources may also be useful:

Java SE Downloads, http://www.oracle.com/technetwork/java/javase/downloads/index.html

## Troubleshooting

### Installation

For best installation results use the pdrMonitor GUI installer software.

Ensure the Java Runtime Environment (JRE) 8 is available. There are known compatibility issues with the Microsoft SQL Server JDBC driver with later versions of JRE.

## Connection

For best connection results use the interface in the pdrMonitor GUI installer software to manage pdrMonitor configuration.

Problems with pdrMonitor connecting to Data Interchange applications:

- 1. Check the times on the server running the pdrMonitor and the application server are synchronised. You can override this security feature by configuring the properties in the pdrBatcher or pdrLoader Properties file.
- 2. Confirm the pdrMonitor configuration is correct. Check the hostname, port, and API key is matching the application.
- Check the application log file for the application to see why the connection was refused.
- From the command line, check the firewall rules by performing a connectivity check from the pdrMonitor host, for example: telnet <di\_application\_host> <di\_application\_port>.

Problems connecting to the pdrMonitor web browser:

- Use the command line facility in pdrMonitor to reset the user's password: pdrMonitorPasswordReset.bat <user\_name> <new\_password>.
- 2. Try bypassing any web proxy and connecting directly.

- 3. All content is served with browser directives not to cache, so caching should not be an issue but try clearing the cache and restarting the web browser.
- 4. As a last resort, try restarting the pdrMonitor application.

## Data integrity

pdrMonitor data not up to date:

- 1. Check pdrMonitor dashboard for status information.
- 2. Check pdrMonitor application log file for ERROR messages.
- 3. Check pdrMonitor database is not full (consider adjusting data retention parameters in XML config to keep the database pruned).
- 4. Check the **Performance** subfolder on the target application to see if there is a data backlog waiting to load into the pdrMonitor.
- 5. Ensure the target application does not have a processing backlog or has lost connectivity with its process inputs.

# **AEMO's Support Hub**

IT assistance is requested through one of the following methods:

• Phone: 1300 AEMO 00 (1300 236 600)

For non-urgent issues, normal coverage is 8:00 AM to 6:00 PM on weekdays, Australian Eastern Standard Time (AEST). AEMO recommends participants call AEMO's Support Hub for all urgent issues.

• Email: supporthub@aemo.com.au

### Information to provide

Please provide the following information when requesting assistance from AEMO:

- Your name
- Organisation name
- Participant ID
- System or application name
- Environment: production or pre-production

- Problem description
- Screenshots

For AEMO software-related issues please also provide:

- Version of software.
- Properties or log files.
- Support dump and Data Interchange instance name (if Data Interchange problem).

If you are using pdrMonitor, you can send a support dump directly to AEMO:

| Configuration   | Overview Settings Upgrades Reports Actions pdrBatcher : NEM01 • pdrLoader : INTEGRATION •                                                              |
|-----------------|----------------------------------------------------------------------------------------------------|
| INTEGRATION     | Performance                                                                                                    |
| pdrBatcher      | Action Description                                                                                                    |
| pdrLoader       | Force Reconciliation This will force the pdrLoader to perform a reconciliation to identify missing data, even if it is currently busy loading content. |
| DataInterchange | Send Support Dump, This will send a trigger to the pdrLoader application to generate a support dump file.                                              |
|                 | Re-request Files This will force the pdrLoader to perform a re-request of the selected files from the AEMO system.                                     |
|                 | Reset point in time This allows the user to reset the reconciliation point in time in pdrLoader.                                                       |

# Feedback

Your feedback is important and helps us improve our services and products. To suggest improvements, please contact AEMO's Support Hub.

# Index

#### properties file 20.

## A

Activate Sequential Process settings 31 Add report loading priorities 32 AEMO Create 38 AEMO Distribute 38 Analytics tab 25 application (Base) 20 Assumed Knowledge 1

## B

Backfill size 22

## С

Change the chart type 25 Configuration 5 configure Data Interchange applications 14 configure pdrMonitor 7 current operational status 28

## D

Data Interchange Performance tab 37 Data Interchange software and resources 47 Data Interchange Structure tab 34 Data Interchange system status 35 Data Model table view 32 description of each report ID 36 DispatchIS Replication Performanc 36 Download size 22

## E

Entity-relationship diagram 39 ERROR 21 Error logs tab 21

## F

Feedback 50 Filter and group information 25 Filter by entering criteria in the Search filter 24 Filter by field 25 Filter by FileID, EndDate, JobType, JobSize, NoJobs 25

## G

generate a report 37

## Н

home page 5

## I

Inactivate a Report Type or Report ID 31 Is Active 13

## L

Loader Request Log 36 Loader Request Status Summary 36 Loader Request Type Summar 36

## Μ

Manifest Most Rejected 36 Manifest Most Requested 36 Manifest Status Analytics 36 Manifest status count by FileID 36 menu options 5 modify a report 31 Modify the row filter 32 Modify the Transaction Type 32 Most recent reports detected as MISSING 36 multiple application instances defined in this system, you can view each instance using the Select Instance ID dropdown. 19-20

## 0

Overview tab 19, 28

## Ρ

pause replication for all reports 31 PDR\_MONITOR\_LATEST\_DATA\_CNF 40 PDR\_MONITOR\_LOG\_MESSAGES 40 PDR\_MONITOR\_PERFORMANCE 41 PDR\_MONITOR\_PERFORMANCE\_CONFIG 42 PDR\_MONITOR\_ROLES 43 PDR\_MONITOR\_SOURCE 43 PDR\_MONITOR\_SYSTEM 44 PDR\_MONITOR\_SYSTEM\_GRANTS 45 PDR\_MONITOR\_USER\_GRANTS 45 PDR\_MONITOR\_USERS 46 pdrBatcher and pdrLoader services 14 pdrBatcher End 38 pdrBatcher Error Summary 36 pdrBatcher Start 38 pdrBatcher Transaction Volume Summary 36 pdrLoader End 38 pdrLoader Error Summary 36 pdrLoader Start 38 pdrMonitor database repository 21 performance and logging data 14 performance chart 22 Performance Drill Down 23 Performance tab 22 pivot chart representation 25

## R

receipt of the pdrLoader configuration 35 records for Data Model updates 35 Reports 35 Reports directory 22 ReportsTrickle directory 22 resume replication for all reports 31 Role 13

## S

Select Instance ID 19-20 Settings tab 20, 30 Sort 25 Sort by job size 24 Sort by Start or End Date 24 summed job size by file type 25 Support dump 50 Supported Web Browsers 4 system 11 system administrator 7 System names 5

## Т

table configuration window 33 Table descriptions 40 thread level 19 Thread levels 20 To modify a table's configuration 32 Transactional size 22

## U

Upgrades tab 35 Upload size 22 user defined roles 7

## V

view error logs 21 view the settings 20

## W

WARN 21